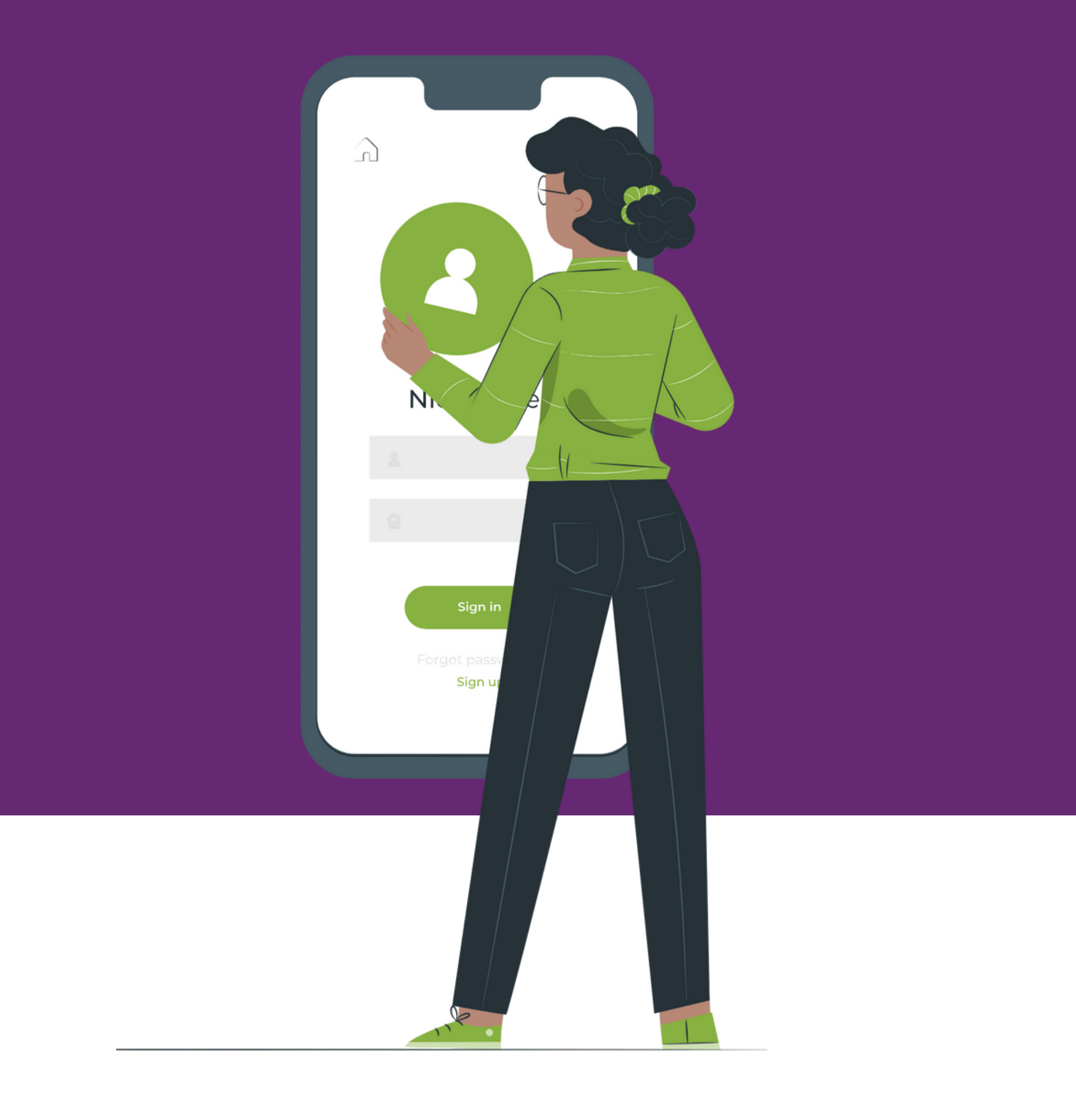

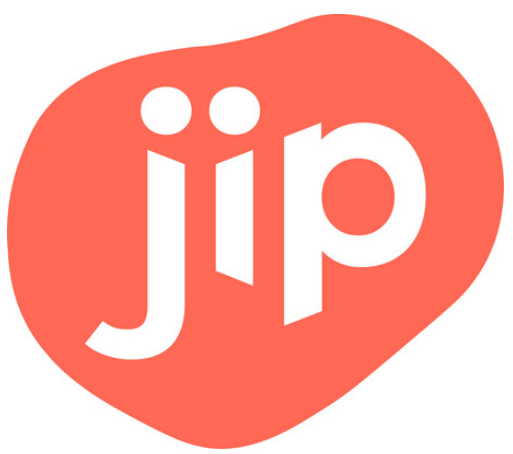

### **Alles bij de hand voor jouw werk!** In deze handleiding lees je hoe je inlogt in Jip.

### Inloggen Stap voor stap

### 1 - Download Jip

Download hier voor Android

Download hier voor Apple

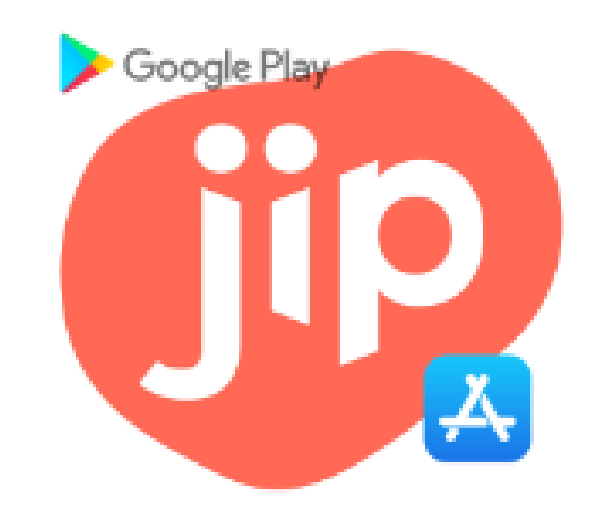

# 2 - Open de app

#### Tik daarna op inloggen.

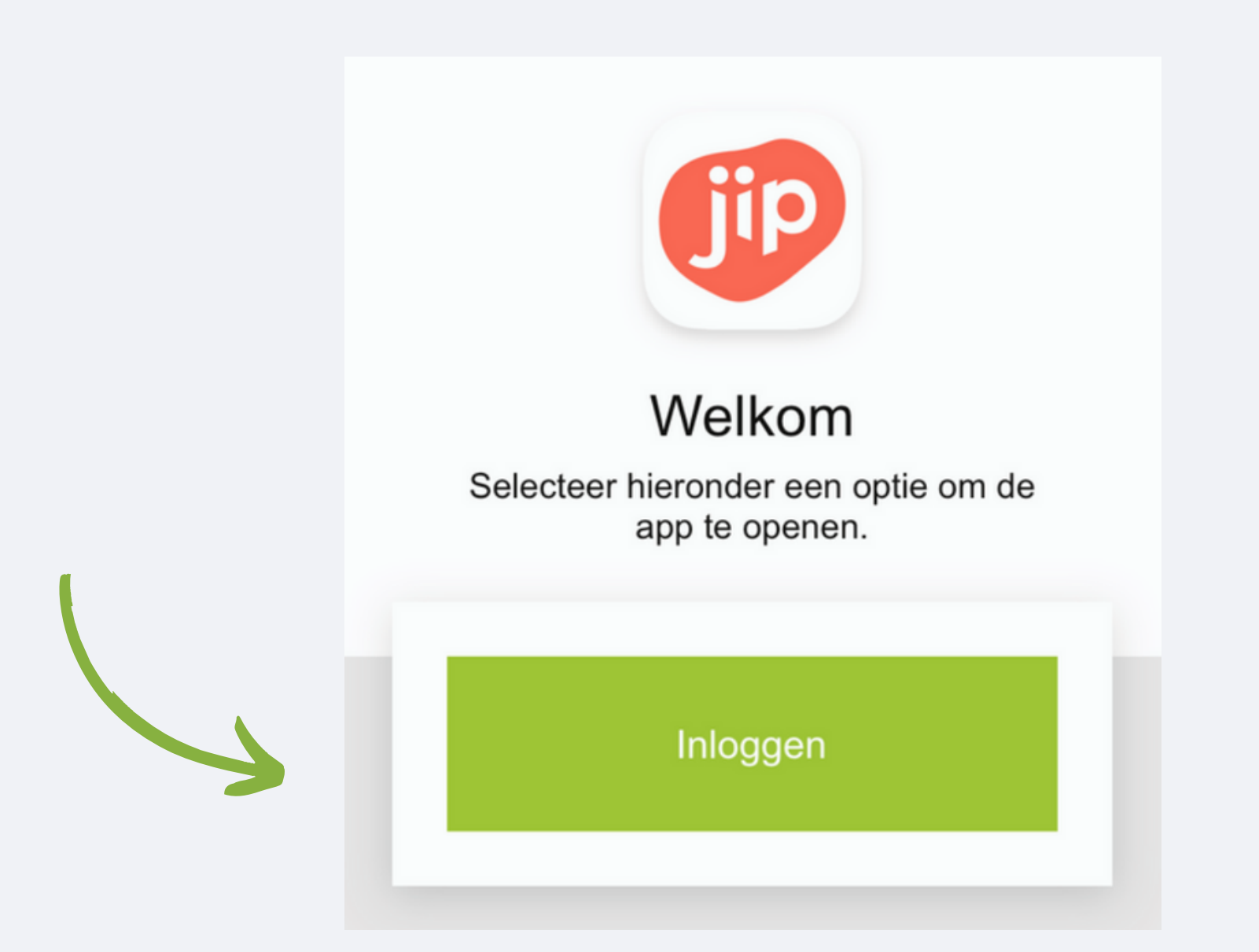

## 3 - Kies je bedrijf

#### Tik nu op Tzorg.

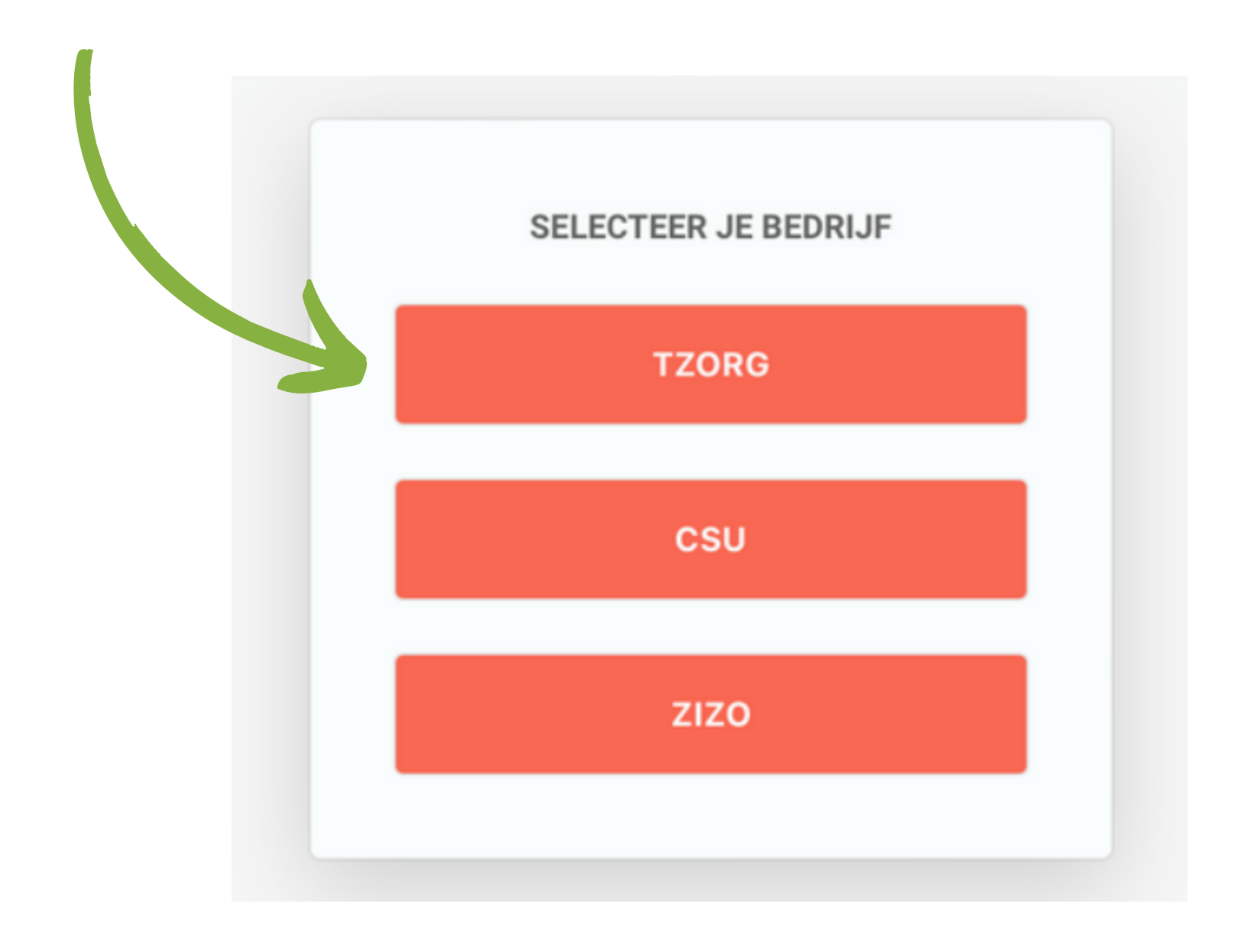

### 4 - Kies je functie

#### Tik nu op thuishulp / begeleider

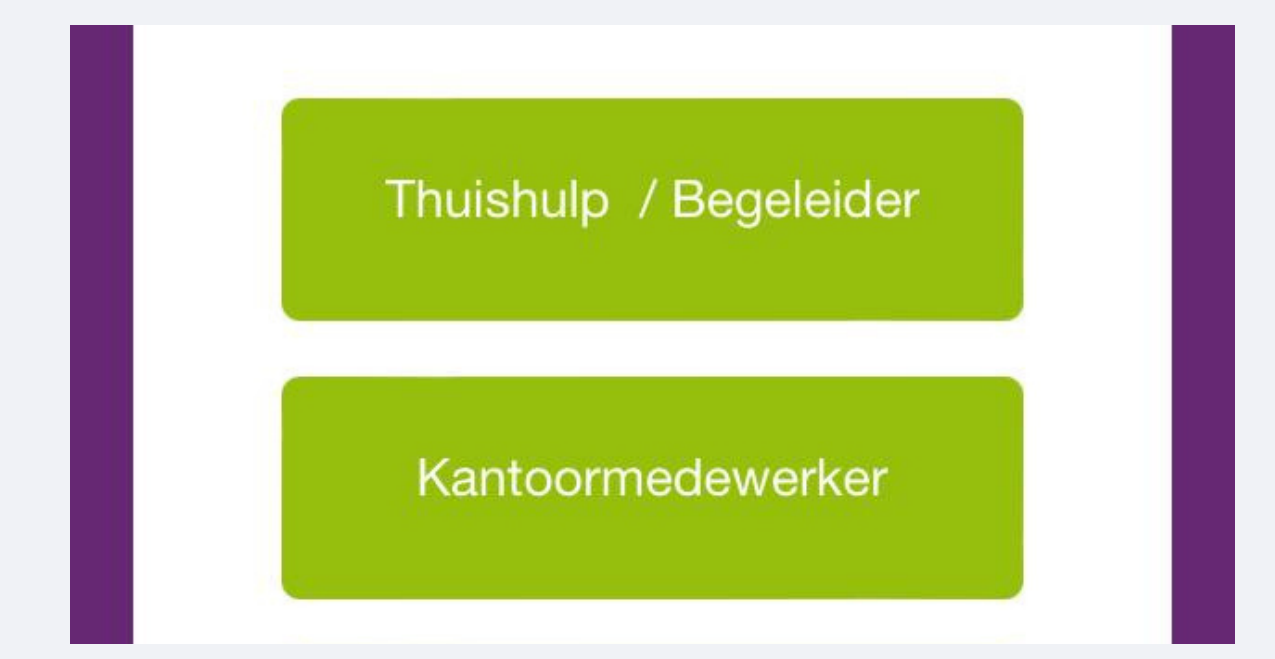

5 - Log in met MijnTzorg

Log nu in met het e-mailadres en wachtwoord dat je ook voor MijnTzorg en Afas Pocket gebruikt. Wachtwoord vergeten? Tik hier.

| AFAS Online                 |          |
|-----------------------------|----------|
| Inloggen bij AFAS Online    | HELP     |
| Vul hier je e-mailadres in. |          |
| E-mailadres                 |          |
|                             | Volgende |

# 6 - Welkom in de app!

#### Je hebt nu alles voor jouw werk bij de hand.

Met Jip:

- Bekijk je jouw rooster
- Lees je het laatste nieuws
- Houd je contact met collega's
- Zie je jouw loonstrook
- Vind je alles om veilig, aangenaam en slim te werken
- En kun je nog veel meer!

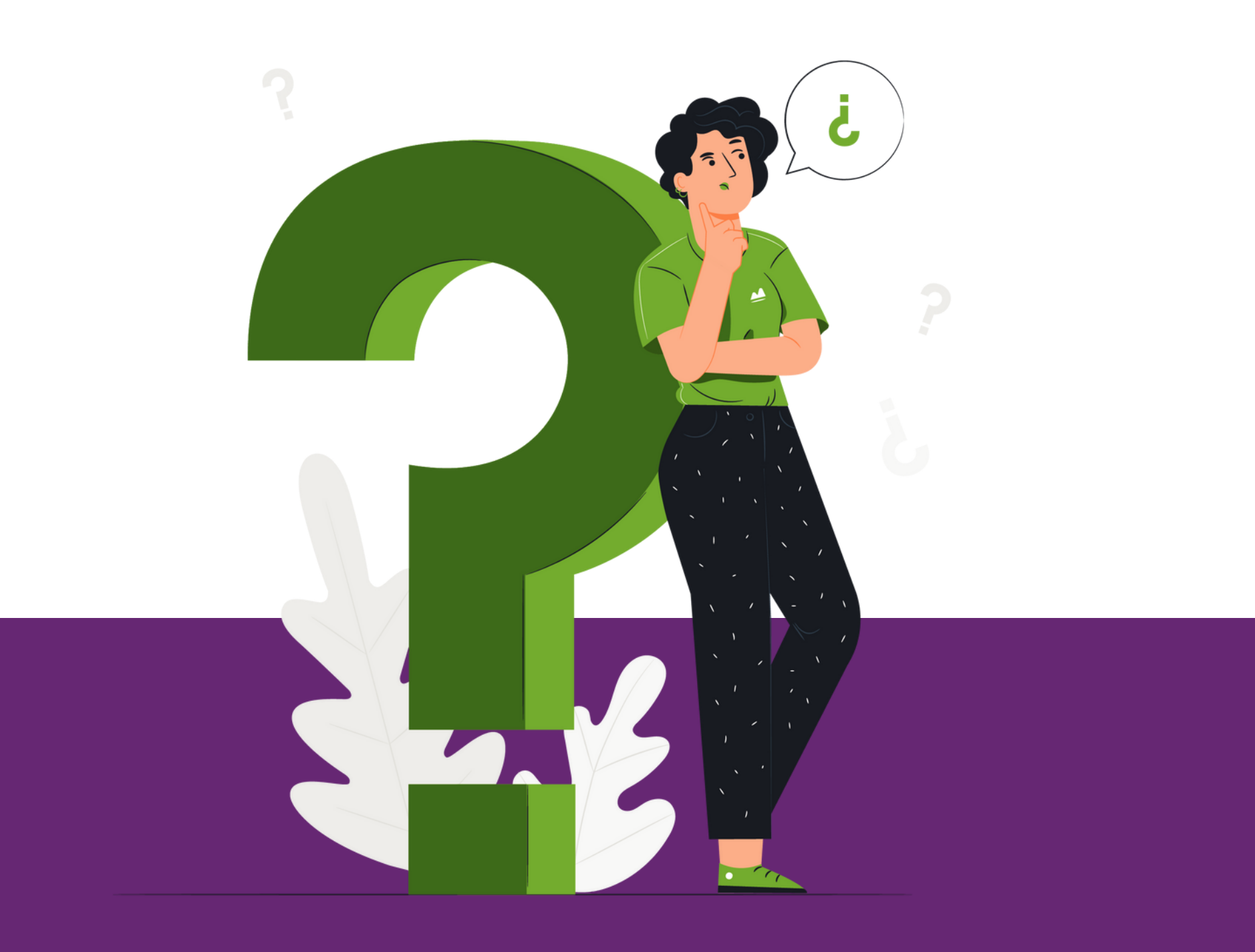

Vragen?

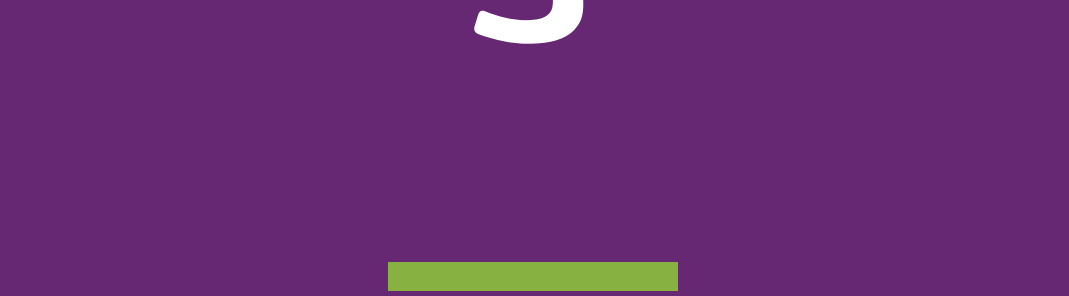

Mail naar jip@tzorg.nl. Als het lukt, stuur dan ook een screenshot mee van het probleem. Dan kunnen we je nog sneller helpen!